# SNMP Integration Guide

6311658-07

Ver. 7, Rel. 0

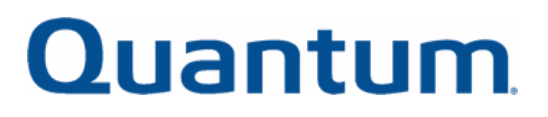

SNMP Integration Guide, 6311658-07, Ver. 7, Rel. 0, December 2003. Made in USA.

Quantum Corporation provides this publication "as is" without warranty of any kind, either express or implied, including but not limited to the implied warranties of merchantability or fitness for a particular purpose. Quantum Corporation may revise this publication from time to time without notice.

#### **COPYRIGHT STATEMENT**

Copyright 2003 by Quantum Corporation. All rights reserved.

Your right to copy this manual is limited by copyright law. Making copies or adaptations without prior written authorization of Quantum Corporation is prohibited by law and constitutes a punishable violation of the law.

#### TRADEMARK STATEMENT

Prism Storage Architecture is a trademark of Quantum Corporation. Other trademarks may be mentioned herein which belong to other companies.

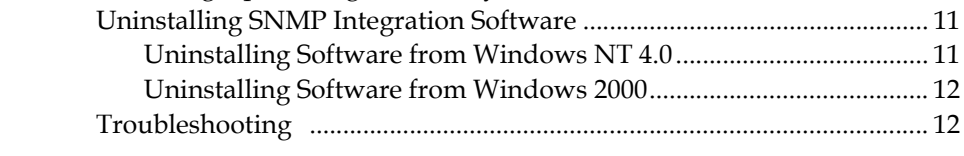

**SNMP** Integration Guide

Preface

**Chapter 1** 

#### Following Up: Testing the Library Icon......10 Uninstalling Software from Windows NT 4.0......11

## Unicenter TND on Windows NT/2000 Overview......1

1

ix

Contents

| Chapter 2 | OpenView NNM on Windows NT/2000           | 13 |
|-----------|-------------------------------------------|----|
|           | Overview                                  | 13 |
|           | System Requirements on Windows NT/2000    | 14 |
|           | Level of Security                         | 14 |
|           | Installing SNMP Integration Software      | 15 |
|           | Installing Software from a CD             | 15 |
|           | Duplicate IP Addresses                    | 17 |
|           | Setting Up OpenView NNM                   |    |
|           | Changing Symbol Type                      | 19 |
|           | Configuring Status Source                 | 20 |
|           | Configuring Object Attributes             | 21 |
|           | Following Up: Testing the Library Icon    | 22 |
|           | Uninstalling Library Integration Software | 23 |
|           | Uninstalling Software from Windows NT 4.0 | 23 |
|           | Uninstalling Software from Windows 2000   | 24 |
|           | Troubleshooting                           | 24 |

| Chapter 3 | OpenView NNM on Solaris                   | 25 |
|-----------|-------------------------------------------|----|
|           | Overview                                  |    |
|           | System Requirements on Solaris            |    |
|           | Level of Security                         |    |
|           | Installing SNMP Integration Software      |    |
|           | Installing Software from a CD             |    |
|           | Installation Output Script                |    |
|           | Duplicate IP Addresses                    |    |
|           | Setting Up OpenView NNM                   |    |
|           | Configuring Object Attributes             |    |
|           | Following Up: Testing the Library Icon    |    |
|           | Uninstalling Library Integration Software |    |
|           | Uninstalling Software                     |    |
|           | Troubleshooting                           |    |
|           | 6                                         |    |

| Appendix A | Configuring the SNMP Management Web Page | 33 |
|------------|------------------------------------------|----|
|            | PX720                                    |    |
|            | P-Series and M-Series                    | 35 |
|            | DX-Series                                |    |

Glossary

Index

43

# Figures

| Figure 1  | Component Activation Flags Tab               | 3  |
|-----------|----------------------------------------------|----|
| Figure 2  | Server Preferences Tab                       | 4  |
| Figure 3  | SNMP Integration Installation Dialog Box     | 5  |
| Figure 4  | Welcome Dialog Box                           | 6  |
| Figure 5  | Software License Agreement Dialog Box        | 6  |
| Figure 6  | Update TND Repository Information Dialog Box | 7  |
| Figure 7  | Setup Complete Dialog Box                    | 8  |
| Figure 8  | 2-D Map                                      | 9  |
| Figure 9  | SNMP Integration Installation Dialog Box     | 15 |
| Figure 10 | Welcome Dialog Box                           | 16 |
| Figure 11 | Software License Agreement Dialog Box        | 16 |
| Figure 12 | Setup Complete Dialog Box                    | 17 |
| Figure 13 | Subnet Map                                   | 19 |
| Figure 14 | Change Symbol Type Dialog Box                | 20 |
| Figure 15 | Symbol Properties Dialog Box                 | 21 |
| Figure 16 | Object Properties Dialog Box                 | 21 |
| Figure 17 | Attributes Dialog Box                        | 22 |
|           |                                              |    |

C

| Figure 18 | Subnet Map - Truncated View      | .29 |
|-----------|----------------------------------|-----|
| Figure 19 | Object Properties Window         | .30 |
| Figure 20 | Object Attributes Window         | .30 |
| Figure 21 | PX720 SNMP Configuration Section | .34 |
| Figure 22 | SNMP Configuration Page          | .36 |
| Figure 23 | DX-Series SNMP Page              | .38 |

# Preface

This manual describes how to use the SNMP Integration Kit to integrate Quantum Libraries and DX-Series Enhanced Data Protection Systems with the following third party network management software packages:

- Unicenter Network and Systems Management<sup>®</sup> 3.0 (appears as Unicenter TND) of Computer Associates<sup>™</sup> (CA), supported on Windows NT<sup>®</sup> and Windows<sup>®</sup> 2000
- OpenView<sup>®</sup> Network Node Manager<sup>™</sup> (NNM) of Hewlett Packard (HP), supported on Windows NT, Windows 2000, and Sun Solaris environments

Supported libraries include:

- M-Series (M1500, M1800, and M2500) equipped with MC300
- P-Series (P4000, P7000, P2000, and P3000) equipped with MC350
- DX-Series (DX30 and DX100)
- PX720

Throughout this document, "library" refers to all supported products.

| Audience     | The intended audience for this manual is network system administrators.                                                                                                    |
|--------------|----------------------------------------------------------------------------------------------------|
| Purpose      | The following topics are covered for each third party network management software integration:                                                                             |
|              | <ul> <li>System requirements, includes the hardware and software<br/>components that are required to be installed and to run properly.</li> </ul>                          |
|              | Pre-installation steps for the SNMP software                                                                                                    |
|              | • Installing the SNMP software from a CD or from the internet.                                                                                                    |
|              | Setting up third party management software after installation                                                                                                    |
|              | Configuring the management console Web pages                                                                                                    |
|              | Testing the library icon                                                                                                    |
|              | Troubleshooting                                                                                                    |
|              | Removing library integration software                                                                                                    |
| Document     | The manual is organized as follows:                                                                                                    |
| Organization | <ul> <li><u>Chapter 1, Unicenter TND on Windows NT/2000</u>, describes the<br/>system requirements and installation of Unicenter TND on a<br/>Windows platform.</li> </ul> |
|              | <ul> <li><u>Chapter 2, OpenView NNM on Windows NT/2000</u>, describes the<br/>system requirements and installation of OpenView NNM on a<br/>Windows platform.</li> </ul>   |
|              | <ul> <li><u>Chapter 3, OpenView NNM on Solaris</u>, describes the system<br/>requirements and installation of OpenView NNM on a Solaris<br/>platform.</li> </ul>           |
|              | <ul> <li><u>Appendix A, Configuring the SNMP Management Web Page</u>,<br/>describes how to configure the SNMP Management Web page.</li> </ul>                              |
|              | This document concludes with a glossary and an index.                                                                                                    |

#### Notational Conventions

This manual uses the following conventions:

**Note:** Notes emphasize important information related to the main topic.

#### Related Documents

Documents related to the SNMP integration software are shown below:

#### Quantum Documentation

| Document No. | Document Title                                 | Document Description                                                                                                    |
|--------------|------------------------------------------------|----------------------------------------------------------------------------------------------------|
| 6311631      | MC300 Prism<br>Management Card<br>User's Guide | This manual provides<br>server management<br>instructions for the MC300<br>Prism Management Card<br>for M-Series libraries. |
| 6473025      | MC350 Prism<br>Management Card<br>User's Guide | This manual provides<br>server management<br>instructions for the MC350<br>Prism Management Card<br>for P-Series libraries. |
| 6444601      | PX720 User's Guide                             | This guide contains sections<br>on installation, operation,<br>and diagnostic software.                                     |
| 6513501      | DX-Series User's<br>Guide                      | This guide contains sections<br>on installation, operation,<br>and diagnostic software.                                     |

Refer to the appropriate product manuals for information about your tape drive and cartridges.

Contacts

Quantum company contacts are listed below.

#### **Quantum Corporate Headquarters**

To order documentation on Quantum products contact:

Quantum Corporation P.O. Box 57100 Irvine, CA 92619-7100 (949) 856-7800 (800) 284-5101

#### **Technical Publications**

To comment on existing documentation send e-mail to:

doc-comments@quantum.com

#### **Quantum Home Page**

Visit the Quantum home page at: http://www.quantum.com

#### **Customer Support**

The Quantum Customer Support Department provides a 24-hour help desk that can be reached at:

| North/South America:       | (949) 725-2100 or<br>(800) 284-5101         |
|----------------------------|---------------------------------------------|
| Asia/Pacific Rim:          | (International Code)<br>+61 7 3839 0988     |
| Europe/Middle East/Africa: | (International Code)<br>+44 (0) 1256 848748 |

## Send faxes for the Customer Support Department to:

| North/South America:             | (949) 725-2176                              |
|----------------------------------|---------------------------------------------|
| Asia/Pacific Rim:                | (International Code)<br>+61 7 3839 0955     |
| Europe/Middle East/Africa:       | (International Code)<br>+44 (0) 1256 848777 |
| Send e-mail for the Customer Sup | pport Department to:                        |

| North/South America:       | www.quantum.com/askaquestion |
|----------------------------|------------------------------|
| Asia/Pacific Rim:          | apachelp@quantum.com         |
| Europe/Middle East/Africa: | eurohelp@quantum.com         |

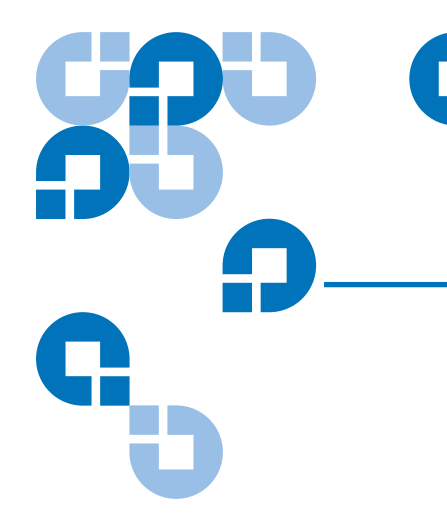

# Chapter 1 Unicenter TND on Windows NT/2000

## Overview

Computer Associates (CA) Unicenter TND is a network management tool allowing network administrators to graphically view their networks and the nodes attached to the network. This allows the network administrator to assess the health of these devices, as well as take corrective action if necessary.

In order for Quantum Libraries to display as actual library icons in the network management software, you must install the SNMP Integration Kit.

The SNMP Integration with Unicenter TND will:

- Install the Quantum Library MIB file
- Install the Quantum Library icon files
- Create an Quantum Library class
- Update the message map and action tables

SNMP integration with Unicenter TND consists of the following tasks:

- Installing the SNMP Integration Software
- <u>Setting Up Unicenter TND</u>
- Following Up: Testing the Library Icon

## System Requirements on Windows NT/2000

The SNMP integration with Unicenter TND on NT/2000 requires the following hardware and software components to run properly. These include:

- Microsoft Windows 2000 or Windows NT (server or workstation), installed and running
- Hard disk drive with at least 10 MB of available space
- CD-ROM drive
- Internet browser: Microsoft<sup>®</sup> Internet Explorer version 5.0 or 5.5, or Netscape<sup>®</sup> Communicator version 4.7x
- SNMP and SNMP trap services active and running
- Unicenter TNG Framework version 2.1 or higher installed with SNMP traps activated (see <u>Activating SNMP Traps</u>)

#### Level of Security

In Unicenter TNG Framework 2.1, the level of security required to integrate the library is the same level of security required to install and operate Unicenter TND. This is typically the System Administrator (**sa**) level. The security entry is case sensitive.

In Unicenter TNG Framework 2.4 or higher, the level of security required to integrate the library is the same level of security required to install and operate Unicenter TND. This is typically the user name and password for logging into the computer network.

**Note:** Before beginning, verify that SNMP service is running (see **Start/Control Panel/Services**).

## Activating SNMP Traps

Figure 1 Component Activation Flags Tab To activate the SNMP traps:

- 1 Click Start and select Programs/Unicenter TND/Enterprise Management/EM Classics/Windows NT/Configuration.
- 2 Click Settings icon.

The **EM Settings** dialog box appears with the **Component Activation Flags** tab activated (see <u>figure 1</u>).

| 37        | Description                          | Setting | Default Value 🔺 | <u> </u>       |
|-----------|--------------------------------------|---------|-----------------|----------------|
| 71        | Wireless Messaging System Activated  | YES     | NO              | Ulien<br>Prefe |
| 71        | File Management Activated            | YES     | NO              |                |
| 71        | Store and Forward Activated          |         | NO              | Server         |
| 71        | Problem Management Activated         |         | NO              | Preferen       |
| 7         | Report Management Activated          |         | NO              | 0-6            |
| 71  <br>F | Router Management Activated          | YES     | NO              | Uptions        |
| 74        | Security Management Activated        | YES     | NO              |                |
| 74        | Workload Management Server Activated | YES     | NO              | Fonts          |
| 74        | Workload Management Agent Activated  | YES     | NO              |                |
| F.        | SNMP Trap Server Artivated           | YES 🔻   | NO              |                |
| 74        | Single Sign-On Activated             | YES     | NO              |                |
| 72        | Command Propagation Facility         | NO      | NO              |                |
| 74        | User Profile Svnc                    |         | NO 🚬            |                |
| 7 I       |                                      |         | <u>•</u>        |                |
| 7 ,       | Page 1 of 12                         |         |                 |                |

- **3** Change the **Setting** to **Yes** for the **SNMP Trap Server Activated** flag.
- **4** Select the **Server Preferences** tab (see <u>figure 2</u>).

Figure 2 Server Preferences Tab

| Description                         |      | Setting | Default Value |         |
|-------------------------------------|------|---------|---------------|---------|
| Wireless Messaging System Activated |      | YES     | NO            | Clier   |
| File Management Activated           |      | YES     | NO            |         |
| Store and Forward Activated         |      |         | NO            | Server  |
| Problem Management Activated        |      |         | NO            | Prefere |
| Report Management Activated         |      |         | NO            | 0-6-    |
| Router Management Activated         |      | YES     | NO            |         |
| Security Management Activated       |      | YES     | NO            |         |
| Workload Management Server Activate | ed . | YES     | NO            | Fonts   |
| Workload Management Agent Activate  | d    | YES     | NO            |         |
| SNMP Trap Server Artivated          |      | YES 💌   | NO            |         |
| Single Sign-On Activated            |      | YES     | NO            |         |
| Command Propagation Facility        |      | NO      | NO            |         |
| User Profile Svnc                   |      | 1       | INO           |         |
|                                     |      |         |               |         |
| age 1 of 12                         |      |         |               |         |

- 5 Set preference to Yes for SNMP Trap Server Activated.
- 6 Exit the Unicenter TND Settings dialog box.
- 7 Reboot the PC for the changes to take effect.

## **Pre-Installation Steps**

Before installing the SNMP integration software, edit the c:\winnt\system32\drivers\etc\hosts file and add the library node(s):

<IP Address> <Library Name>

<Library Name> is derived from the library name and the domain name specified in the **Network Configuration** section of your library's management Web page.

For example, if the library name is BLD5 and the domain is **mycompany.eng**, the library name in the **/etc/hosts** file will be **BLD5.mycompany.eng**.

## Installing the SNMP Integration Software

You can install the SNMP integration software by downloading it or by installing it from a CD. Download the integration software from the Quantum Customer Support Web site at:

#### www.quantum.com/softwaredownloads

Note: Install Unicenter TND before installing the integration software. If Unicenter TND is not installed, the integration procedure will abort.

To install the SNMP integration software from a CD:

1 Insert the SNMP Integration CD into the CD-ROM drive of the computer that contains the Unicenter TND software.

If Autoplay is enabled, Windows automatically displays the Library SNMP Integration Installation screen (see <u>figure 3</u>). This screen allows you to perform Unicenter TND Integration or HP OpenView NNM Integration.

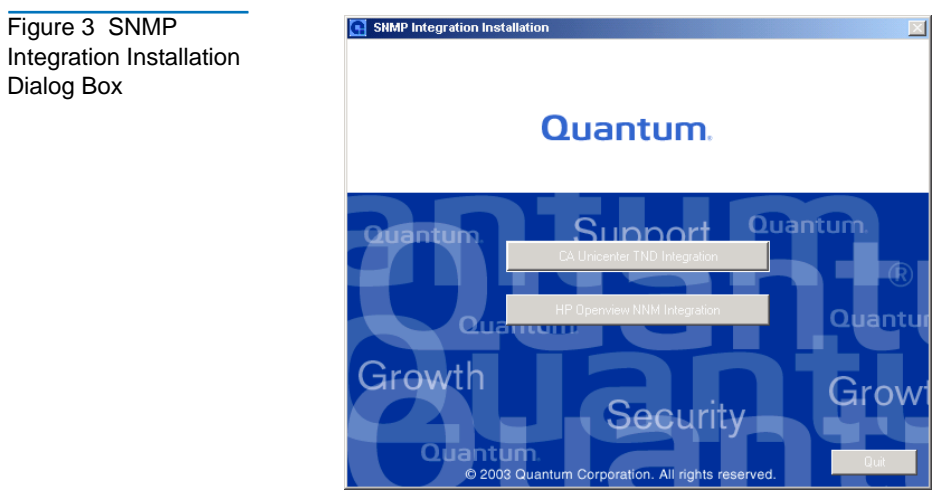

2 Click CA Unicenter TND Integration.

The **Welcome** dialog box displays (see <u>figure 4</u>).

Figure 4 Welcome Dialog Box

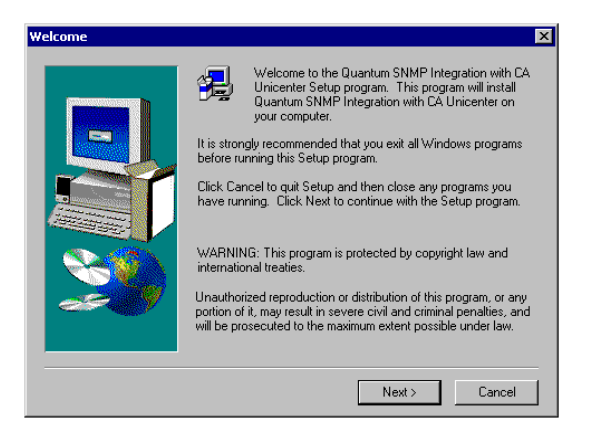

3 Click Next on the Welcome dialog box.

The Software License Agreement dialog box displays (see figure 5).

Figure 5 Software License Agreement Dialog Box

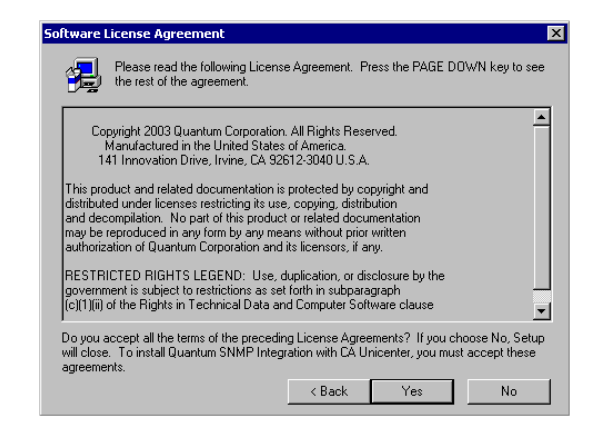

- 4 Read the Software License Agreement.
- **5** Click **Yes** to indicate that you accept the terms of this agreement.

The **Update TND Repository Information** dialog box displays (see <u>figure 6</u>).

**Note:** If you click **No** on the **Software License Agreement** dialog box, the wizard program terminates.

X

| Figure 6 Update TND<br>Repository Information | Update CA Unicenter TND Repository Information |
|-----------------------------------------------|------------------------------------------------|
| Dialog Box                                    | Repository:                                    |
|                                               | Username: sa                                   |
|                                               | Password:                                      |
|                                               | Confirm Password:                              |
|                                               | OK Reset Cancel                                |

Depending on the version of Unicenter TNG Framework Note: you are using, the information in the text boxes may vary. In version 2.1, the repository name should be entered in the form NAME\_TNGDB. In version 2.4, the repository name should be entered in the form UNIDB\_NAM E. The NAME portion should be the name of the host computer.

- 6 Enter the SQL server into the **Repository** box.
- 7 Enter sa for System Administrator in the **Username** box.
- 8 Leave the Password and Confirm Password boxes blank if Unicenter TND was installed without using a password.

To return settings in this dialog box to their previously saved values, click **Reset**. To exit the dialog box without saving any changes, click Cancel.

Note: If Unicenter TND was installed using a password, the same password should be used in this step.

**9** Click **OK** to save your settings.

The **Setup Complete** dialog box displays (see figure 7).

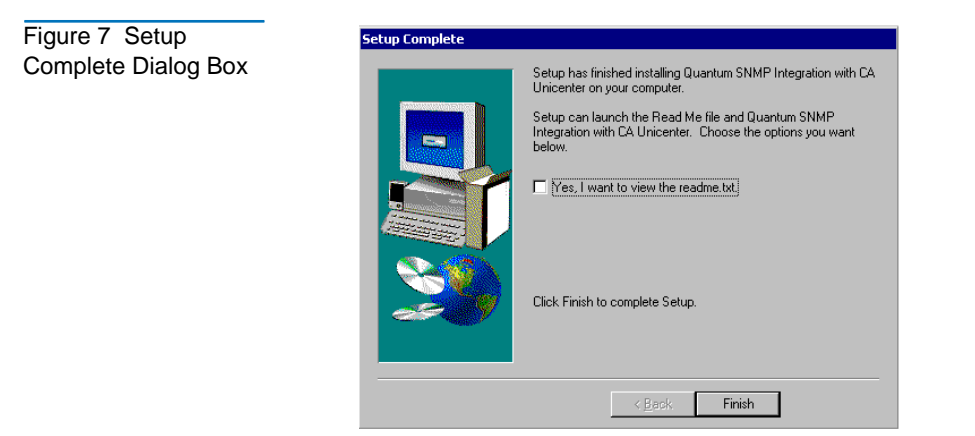

- **10** To display the readme.txt file, select the **Yes**, **I want to view the readme.txt** check box.
- 11 Click Finish.

Your library is now integrated with the Unicenter TND software.

## Setting Up Unicenter TND

After installing the integration software, set up the Unicenter TND by reclassifying the library node. To set up Unicenter TND:

- 1 On the start menu under **Programs**:
  - a Select Unicenter TND
  - b Select Worldview
  - c Click on 2-D Map

The **2-D Map** displays (see <u>figure 8</u>).

#### Figure 8 2-D Map

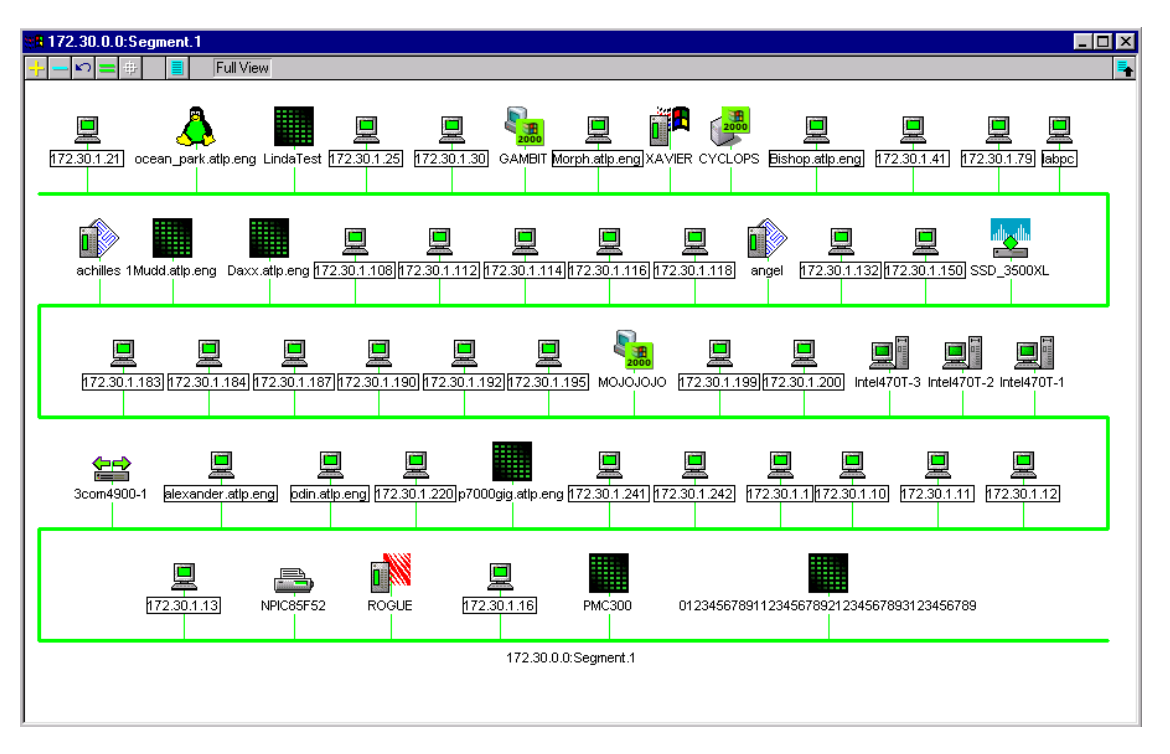

- 2 In the 2-D Map, navigate to the network where the library devices are located.
- **3** Right-click on the object (library) and select delete.

The object is removed from the submap.

- **4** From a DOS prompt:
  - for an M-Series or P-Series, type:

dscvrone -i <PMC IP Address> -h ATLLIB

• for a DX30 type:

dscvrone -i <PMC IP Address> -h DX30

• for a DX100 type:

dscvrone -i <PMC IP Address> -h DX100

• for a PX720 type:

dscvrone -i <PMC IP Address> -h PX720

**5** Press <Enter>.

This command discovers the library and inserts it into the map.

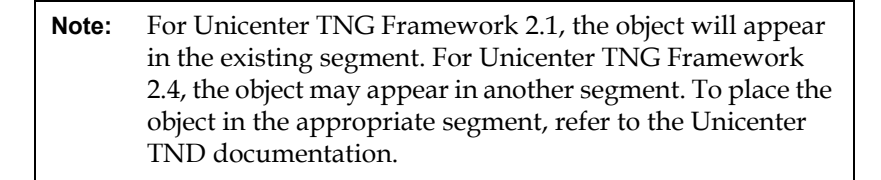

The library icon will appear in the map. The color and shape of the icon reflects the health of the library. This allows the network administrator to take corrective action if necessary.

Configure the SNMP subsystem of your library (see <u>appendix A</u>).

## Following Up: Testing the Library Icon

To test the library icon:

**Note:** Prior to conducting this test, verify that no library processes are running.

- 1 Open a 2D-map in Unicenter TND.
- 2 Navigate to the submap where the reclassified library node resides.

**3** Take the library offline.

After a few moments, the library icon turns red indicating that the library is unavailable.

- 4 Put the library on-line.
- **5** Verify that the library Home page displays by right-clicking the library icon.

Once the library achieves the on-line state as observed on the library, the library icon on the 2D-map turns green indicating the library is available.

- M-Series, P-Series, and PX720 may take up to 20 minutes to achieve an on-line state
- DX-Series will immediately accomplish an on-line state

Testing is now complete.

## Uninstalling SNMP Integration Software

This section explains how to uninstall the library integration software from your computer.

| Uninstalling                    | To remove the library integration software using Windows NT 4.0:                                                                                                    |
|---------------------------------|----------------------------------------------------------------------------------------------------|
| Software from<br>Windows NT 4.0 | 1 Log into Windows NT with Administrator privileges.                                                                                                    |
|                                 | 2 Click Start, then point to Settings.                                                                                                    |
|                                 | 3 Click Control Panel.                                                                                                    |
|                                 | Windows NT opens the Control Panel dialog box.                                                                                                    |
|                                 | 4 Double-click the Add/Remove Programs icon.                                                                                                    |
|                                 | <b>5</b> On the <b>Install/Uninstall</b> tab, select <b>Quantum SNMP Integration with CA Unicenter</b> from the list of software that can be automatically removed. |
|                                 | 6 Click Add/Remove.                                                                                                    |
|                                 | 7 Click Yes.                                                                                                    |

When the library integration software has been removed from your computer, Windows NT displays the message, Uninstall successfully completed.

8 Click OK.

Uninstalling Software from Windows 2000 To remove the library integration software using Windows 2000:

- 1 Log into Windows 2000 with Administrator privileges.
- 2 Click Start, then point to Settings.
- 3 Click Control Panel.
- 4 Double-click the Add/Remove Programs icon.
- **5** Select **Quantum SNMP Integration with CA Unicenter** from the list of currently installed programs.
- 6 Click Change/Remove.
- 7 Click Yes.

## Troubleshooting

The following troubleshooting information contains possible problems and resolutions for Unicenter TND.

# Problem: The "dscvrone" command did not perform as expected (library was not discovered correctly).

Resolution: This problem may occur if you have added an SNMP community name through the Community Management section of the SNMP Configuration web page for your library. The community name must also be defined in Unicenter TND. Refer to the Unicenter TND documentation for information on how to use community names.

**Note:** If the community name is placed in Unplaced Objects, delete it before running the **dscvrone** command.

# Chapter 2 OpenView NNM on Windows NT/2000

## Overview

OpenView Network Node Manager (NNM) is one of the leading system monitoring tools for the Windows NT and 2000 platforms. This network management tool allows network administrators to graphically view their networks and the nodes attached to the network. This allows the system administrator to assess the health of these devices and take corrective action if necessary.

In order for Quantum Libraries to display as actual library icons in the network management software, you must install the SNMP Integration Kit. The SNMP Integration Kit will:

- Load the Quantum Library MIB file
- Update the oid\_to\_sym file for the Quantum Library object
- Copy the icon file
- Copy the symbol registration file
- Copy the application registration file
- Update the Events Table

SNMP integration with OpenView NNM consists of the following tasks:

- Installing SNMP Integration Software
- <u>Setting Up OpenView NNM</u>

## System Requirements on Windows NT/2000

The SNMP integration with OpenView NNM on NT/2000 requires the following hardware and software components to run properly. These include:

- Microsoft Windows NT or Windows 2000 (server or workstation), installed and running
- Hard disk drive with at least 10 MB of available space
- CD-ROM drive
- Internet browser: Internet Explorer version 5.0 or 5.5, or Netscape Communicator version 4.7x
- SNMP and SNMP trap service active and running
- OpenView NNM version 6.1 or above installed with SNMP traps activated

#### Level of Security

The level of security required to integrate the library is the same level of security required to install and operate OpenView NNM. This is typically System Administrator (**sa**) level. The security entry is case sensitive.

**Note:** Before beginning, verify that SNMP service is running. To verify, go to **Start/Control Panel/Services**.

## Installing SNMP Integration Software

You may download the integration software from the Quantum Customer Support Web site at **www.quantum.com/softwaredownloads** or install it from the CD.

**Note:** Install OpenView NNM before installing the integration software. If OpenView NNM is not installed, the integration procedure will abort.

### Installing Software from a CD

To install the integration software from a CD:

- 1 Close the OpenView NNM application.
- **2** Insert the SNMP Integration CD into the CD-ROM drive of the computer where the OpenView NNM software is installed.

If Autoplay is enabled, Windows automatically displays a dialog box allowing you to select **CA Unicenter TND Integration or HP Openview NNM Integration** for installation (see <u>figure 9</u>).

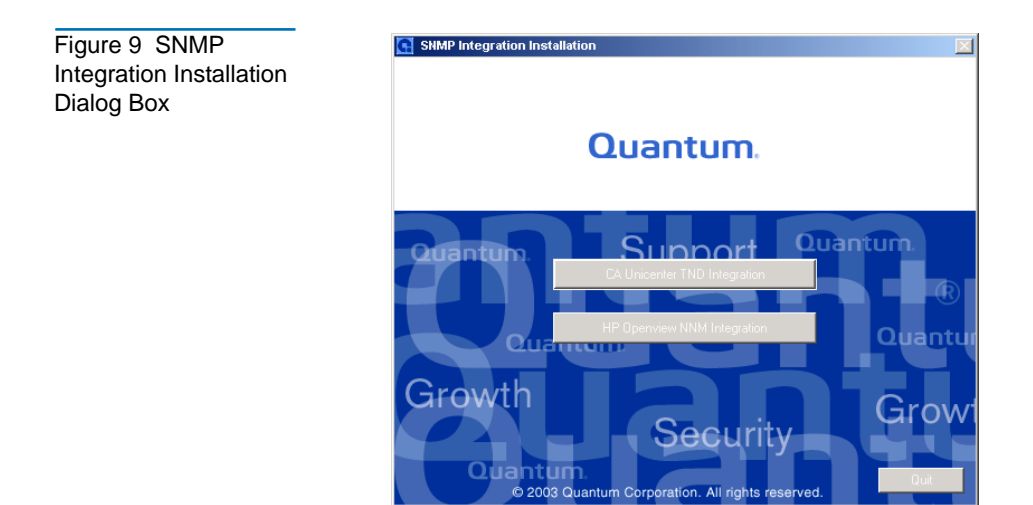

3 Click **HP Openview Integration**. The **Welcome** dialog box displays (see <u>figure 10</u>).

Figure 10 Welcome Dialog Box

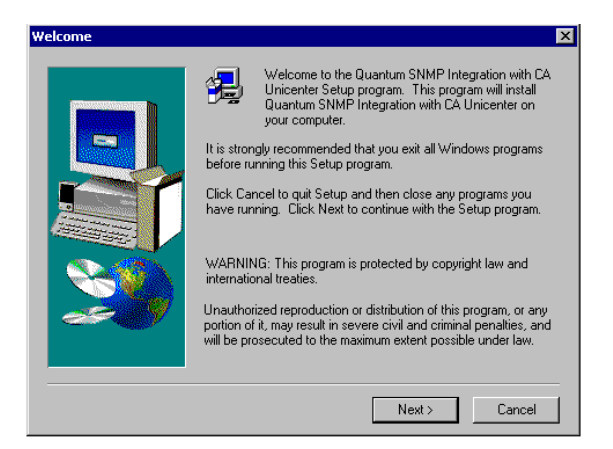

4 Click Next on the Welcome dialog box.

The Software License Agreement dialog box displays (see figure 11).

Figure 11 Software License Agreement Dialog Box

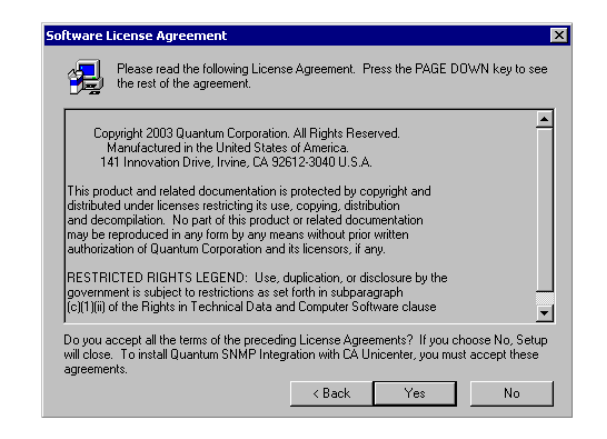

- **5** Read the Software License Agreement.
- 6 Click **Yes** on this dialog box to indicate that you accept the terms of this agreement.

The Setup Complete dialog box appears (see figure 12).

**Note:** If you click **No** on the **Software License Agreement** dialog box, the wizard program terminates.

Figure 12 Setup Complete Dialog Box

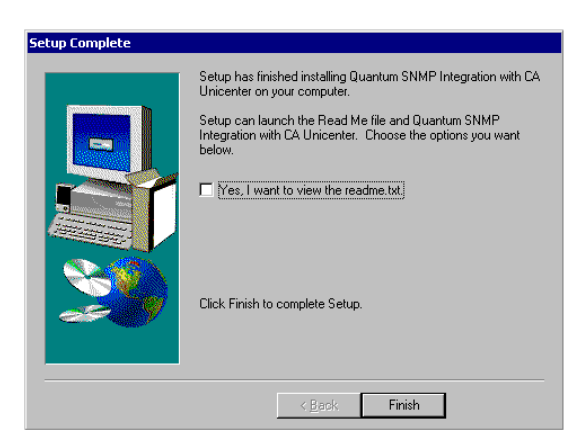

- 7 To display the readme.txt file, select the Yes, I want to view the readme.txt check box.
- 8 Click Finish.
- **9** Your library is now integrated with the OpenView NNM software.

## **Duplicate IP Addresses**

As a final step in the SNMP integration with HP OpenView NNM, an entry needs to be added to the HP OpenView nodiscover file. This entry is necessary to ensure that the IP address of the second Ethernet port on the PMC is not detected as a duplicate IP address when more than one PMC is attached to a network. Before powering on the library containing the PMC, perform the duplicate IP addresses procedure. To create duplicate IP addresses:

1 Determine the IP address of the PMC Ethernet port.

If the IP address of the PMC Ethernet port attached to the network begins with anything other than the number 10, the IP address of the second port is 10.0.0.254. Otherwise, the IP address of the second Ethernet port is 192.168.0.254.

2 Create an ASCII file. Name and place it as follows:

\HP Openview\NNM\conf\netmon.nodiscover

**3** Add a line to the file containing only the IP address determined in <u>step 1</u> of this section.

For example, if the IP address of the second Ethernet port is determined to be 10.0.0.254, then add the following line to the file: **10.0.0.254 #MC300 private network address**.

## Setting Up OpenView NNM

After the SNMP integration software is installed, set up OpenView NNM. To set up OpenView NNM:

- 1 If OpenView NNM is running, shutdown, and restart OpenView NNM. If OpenView NNM is not running, start OpenView NNM.
- 2 Navigate to the network where the library devices are located (see <u>figure 13</u>).

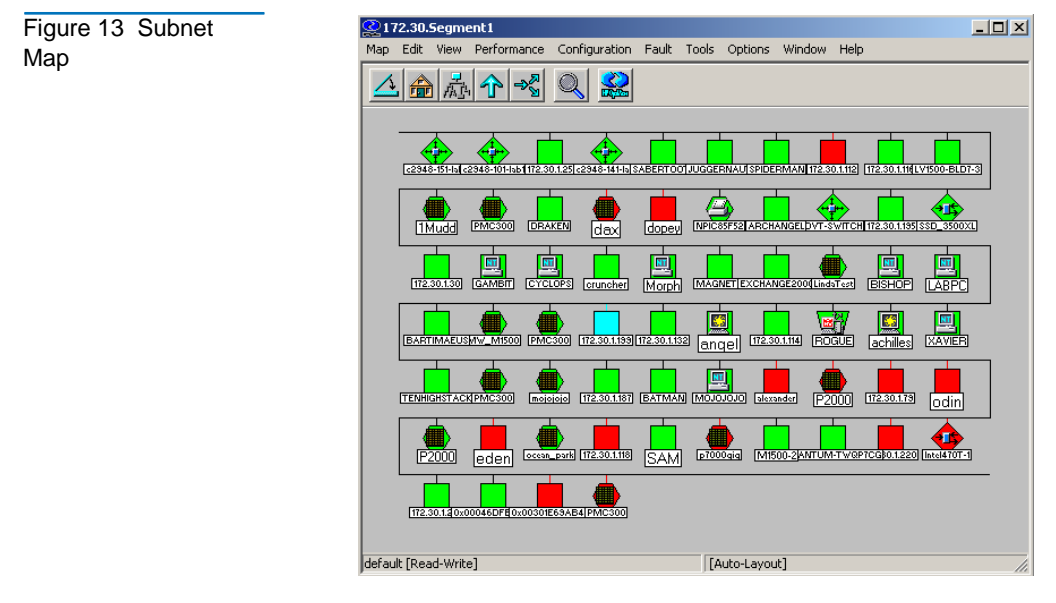

The library node should display as an Quantum Library icon.

| Changing Symbol<br>Type | If the library node does not display as an Quantum Library icon, change<br>the symbol type. To change the symbol type: |
|-------------------------|----------------------------------------------------------------------------------------------------|
|                         | 1 Right-click on the library object and select <b>Change Symbol Type</b> from the pop-up menu.                         |
|                         | The <b>Change Symbol Type</b> dialog box displays (see <u>figure 14</u> ).                                             |

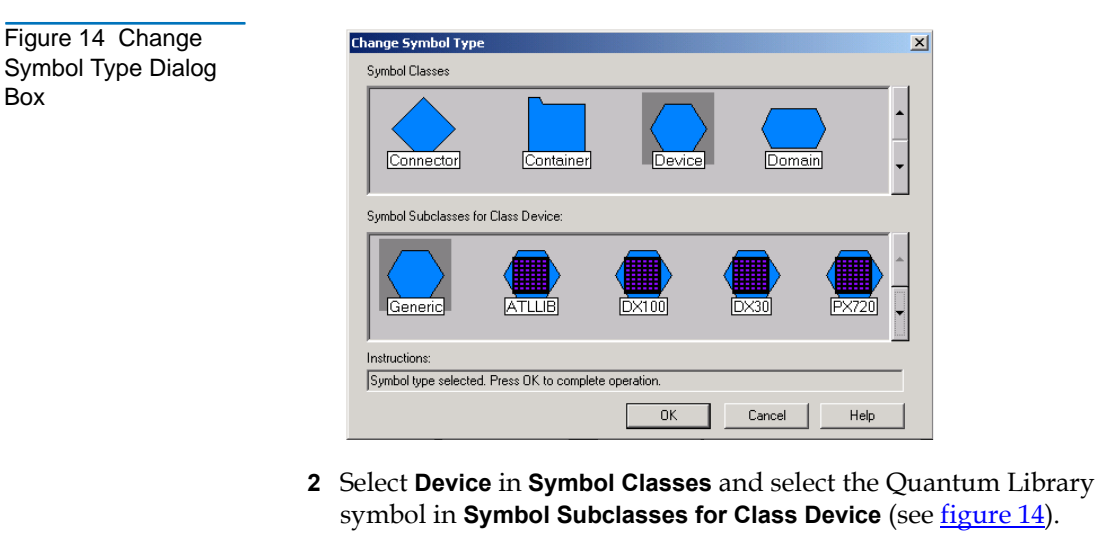

- 3 Click OK.
- **4** The Quantum Library node should change to an Quantum Library icon. Once your icon displays properly, proceed with configuring the status source and configuring the object attributes.

#### Configuring Status Source

To configure the status source:

1 Select the Quantum Library icon and right-click. Select **Symbol Properties** from the pop-up menu.

The Symbol Properties dialog box displays (see figure 15).

Figure 15 Symbol Properties Dialog Box

| mbol Prope           | rties            |                              |
|----------------------|------------------|------------------------------|
| Symbol <u>T</u> ype: |                  |                              |
| Device:ATLL          | IB               |                              |
| Label:               |                  |                              |
| Foghorn              |                  |                              |
| Display Label        | • Yes            | C <u>N</u> ₀                 |
| <u>S</u> tatus:      |                  |                              |
| Unknown              |                  |                              |
| Status Sour          | ce:              |                              |
| Object               |                  | <b>•</b>                     |
| - Location: -        |                  |                              |
|                      | 🖲 🛛 ser Plane    | C Appli <u>c</u> ation Plane |
|                      |                  |                              |
| - Behavior: -        |                  |                              |
|                      | Explode          | C Execute                    |
|                      | Child Colomer D  |                              |
|                      | Critic Solamap i | -idpendes                    |
|                      |                  |                              |
|                      |                  |                              |
|                      |                  |                              |
|                      |                  |                              |
|                      |                  |                              |
|                      |                  |                              |
|                      | OK               | Cancel Help                  |

2 Change the status source to **Object** and click **OK**.

Configuring Object Attributes To configure library attributes:

1 Select the Quantum Library icon and right-click. Select **Object Properties** from the pop-up menu.

The **Object Properties** dialog box displays (see <u>figure 16</u>).

| Figure 16 Object      | Object Properties                                 | ×              |
|-----------------------|---------------------------------------------------|----------------|
| Properties Dialog Box | Attributes:<br>Capabilities<br>General Attributes | dit Attributes |
|                       | Selection <u>N</u> ame:<br>Foghorn                | Selection Name |
|                       | Comments:                                         | Help           |

Figure 17 Attributes

**Dialog Box** 

2 Select General Attributes and click Edit Attributes.

The **Attributes** dialog box displays (see <u>figure 17</u>).

| MgX_Consoles<br>isRDMISupported<br>isSNMPSupported<br>isSNMPProxied<br>isHTTPSupported<br>isHTTPManaged<br>SNMPAgent<br>"ManagementURL<br>isService | False<br>True<br>False<br>True<br>True<br>Unset |  |
|----------------------------------------------------------------------------------------------------|-------------------------------------------------|--|
| isRDMISupported<br>isSNMPSupported<br>isSNMPProxied<br>isHTTPSupported<br>isHTTPManaged<br>SNMPAgent<br>"ManagementURL<br>isService                 | False<br>True<br>False<br>True<br>True<br>Unset |  |
| ISSNMPSupported<br>ISSNMPProxied<br>ISHTTPSupported<br>ISHTTPManaged<br>SNMPAgent<br>ManagementURL<br>ISService                                     | True<br>False<br>True<br>True<br>Unset          |  |
| isSNMPProvid<br>isHTTPSupported<br>isHTTPManaged<br>SNMPAgent<br>*ManagementURL<br>isService                                                        | raise<br>True<br>True<br>Unset                  |  |
| isHTTPManaged<br>SNMPAgent<br>*ManagementURL<br>isService                                                                                           | True<br>Unset                                   |  |
| SNMPAgent<br>*ManagementURL<br>isService                                                                                                    | Unset                                           |  |
| *ManagementURL<br>isService                                                                                                    | one of                                          |  |
| isService                                                                                                    |                                                 |  |
|                                                                                                    | False                                           |  |
| vendor                                                                                                    | Unset                                           |  |
| lessages:                                                                                                    |                                                 |  |

- **3** The attribute **isHTTPSupported** should be set to **True**. If not, select the attribute to change the setting.
- 4 Click OK.

Your attributes are configured. The library icon will appear in the map. The color and/or shape of the icon reflects the health of the library. This allows the network administrator to take corrective action if necessary.

Configure the SNMP subsystem of your library (see <u>appendix A</u>).

## Following Up: Testing the Library Icon

To test the library icon:

1 Turn library offline.

The **Unavailable Trap Event** dialog box displays the following message: Library\_Name; The storage library has changed from an available to an unavailable state.

- 2 Click Close. The library icon turns red.
- **3** Turn the library on-line.

Once the library achieves the on-line state as observed on the library front panel, the library icon on OpenView NNM map turns green indicating the library is available.

- M-Series, P-Series, and PX720 may take up to 20 minutes to achieve an on-line state
- DX-Series will immediately accomplish an on-line state

Testing is now complete.

## **Uninstalling Library Integration Software**

This section explains how to uninstall the library integration software from your computer.

| Uninstalling                    | To remove the library integration software using Windows NT 4.0:                                                                                                 |
|---------------------------------|----------------------------------------------------------------------------------------------------|
| Software from<br>Windows NT 4.0 | 1 Log into Windows NT with Administrator privileges.                                                                                                    |
|                                 | 2 Click <b>Start</b> , then point to <b>Settings</b> .                                                                                                    |
|                                 | 3 Click Control Panel. Windows NT opens the Control Panel dialog box.                                                                                            |
|                                 | 4 Double-click the Add/Remove Programs icon.                                                                                                    |
|                                 | <b>5</b> On the <b>Install/Uninstall</b> tab, select <b>HP OpenView Integration</b> from the list of software that can be automatically removed.                 |
|                                 | 6 Click Add/Remove.                                                                                                    |
|                                 | 7 Click Yes. When the library integration software has been removed<br>from your computer, Windows NT displays the message: Uninstall<br>successfully completed. |
|                                 | 8 Click <b>OK</b> .                                                                                                    |

Uninstalling Software from Windows 2000
To remove the library integration software using Windows 2000:
1 Log into Windows 2000 with Administrator privileges.
2 Click Start, then point to Settings.
3 Click Control Panel.

- 4 Double-click the Add/Remove Programs icon.
- **5** Select **HP OpenView Integration** from the list of currently installed programs.
- 6 Click Change/Remove.
- 7 Click Yes.

## Troubleshooting

The following troubleshooting information contains possible problems and resolutions for OpenView NNM.

# Problem: After rebooting the system, the library object reverts to the generic device symbol.

Resolution: Reclassify the object (see <u>Changing Symbol Type</u> on page 19).

# Problem: Double-clicking the library object causes the object status source to change to "symbol".

Resolution: Change the source back to object (see <u>Configuring Status</u> <u>Source</u> on page 20).

#### Problem: Library object color changes to blue.

Resolution: This does not impact library integration and no action is necessary. When the library changes condition, the color will change appropriately.

# Chapter 3 OpenView NNM on Solaris

## Overview

OpenView Network Node Manager (NNM) is one of the leading system monitoring tools for the Solaris platform. This network management tool allows network administrators to graphically view their networks and the nodes attached to the network. This allows the network administrator to assess the health of these devices, as well as take corrective action if necessary.

In order for Quantum Libraries to display as actual library icons in the network management software, you must install the files included with the SNMP Integration Kit. The SNMP Integration Kit will:

- Load the Quantum Library MIB file
- Update the **oid\_to\_sym** and **oid\_to\_type** files for the Quantum Library object
- Copy the icon files
- Copy the symbol registration file
- Update the Events Table

SNMP integration with OpenView NNM consists of the following tasks:

- Installing SNMP Integration Software
- <u>Setting Up OpenView NNM</u>

## System Requirements on Solaris

The SNMP integration with OpenView NNM on Solaris requires the following hardware and software components to run properly:

- Sun or UNIX workstation with Sun Solaris 2.6, 2.7, or 2.8
- 10 MB free space on one hard disk drive
- CD-ROM drive
- SNMP and SNMP trap service is active and running
- OpenView NNM on Solaris installed with SNMP traps activated

**Level of Security** The level of security required to integrate the library is "root."

## Installing SNMP Integration Software

You may download the integration software from the Quantum Customer Support Web site at **www.quantum.com/softwaredownloads** or install it from the CD.

**Note:** Install OpenView NNM before installing the integration software. If OpenView NNM is not installed, the integration procedure will abort.

| Installing Software | To install the integration software from a CD:                                                                                                    |  |  |  |  |
|---------------------|----------------------------------------------------------------------------------------------------|--|--|--|--|
| from a CD           | 1 Close OpenView NNM.                                                                                                    |  |  |  |  |
|                     | <b>2</b> Insert the SNMP Integration CD into the CD-ROM drive of the computer where the OpenView NNM software is installed.                                                           |  |  |  |  |
|                     | <b>3</b> Mount the CD-ROM drive if it is not already mounted. Assuming that the CD-ROM drive is mounted at <b>/cdrom/cdrom1</b> , run the following commands:                         |  |  |  |  |
|                     | #cd /cdrom/cdrom1                                                                                                    |  |  |  |  |
|                     | #cd HPOpenview/solaris                                                                                                    |  |  |  |  |
|                     | #./install                                                                                                    |  |  |  |  |
|                     |                                                                                                    |  |  |  |  |
| Installation Output | Once you have run the install command, the following output displays:                                                                                                    |  |  |  |  |
| Script              | This installation script will install SNMP library integration for HP OpenView V1.0.2. Please close NNM before running this script. To Continue, press "C". To Cancel, press any key. |  |  |  |  |
|                     | Starting installation                                                                                                    |  |  |  |  |
|                     | Checking installation file                                                                                                    |  |  |  |  |
|                     | Closing processes                                                                                                    |  |  |  |  |
|                     | Loading MIB                                                                                                    |  |  |  |  |
|                     | Saving files                                                                                                    |  |  |  |  |
|                     | Current versions of files to be modified are saved in /tmp/ATLLIB                                                                                                    |  |  |  |  |
|                     | Updating oid_to_sym                                                                                                    |  |  |  |  |
|                     | Updating oid_to_type                                                                                                    |  |  |  |  |
|                     | Copying icon files                                                                                                    |  |  |  |  |
|                     | Copying Symbol registration file                                                                                                    |  |  |  |  |
|                     | Loading Events Table                                                                                                    |  |  |  |  |
|                     | Restarting processes                                                                                                    |  |  |  |  |
|                     | Quantum SNMP integration installation complete. Please restart NNM.                                                                                                    |  |  |  |  |
|                     | Your library is now integrated with OpenView NNM software.                                                                                                    |  |  |  |  |

## **Duplicate IP Addresses**

As a final step in the SNMP integration with HP OpenView NNM, an entry needs to be added the HP OpenView nodiscover file. This entry is necessary to ensure that the IP address of the second Ethernet port on the PMC is not detected as a duplicate IP address when more than one PMC is attached to a network. Before powering on the library containing the PMC, perform the duplicate IP addresses procedure.

To create duplicate IP addresses:

1 Determine the IP address of the PMC Ethernet port.

If the IP address of the PMC Ethernet port attached to the network begins with anything other than the number 10, the IP address of the second port is **10.0.254**. Otherwise, the IP address of the second Ethernet port is **192.168.0.254**.

2 Create an ASCII file. Name and place it as follows:

#### \$OV\_CONF/netmon.noDiscover

**3** Add a line to the file containing only the IP address determined in <u>step 1</u> of this section.

For example, if the IP address of the second Ethernet port is determined to be **10.0.0.254**, then add the following line to the file: **10.0.0.254 #MC300 private network address**.

## Setting Up OpenView NNM

After the SNMP integration software is installed, set up OpenView NNM. To set up OpenView NNM:

1 If OpenView NNM is running, shutdown and restart OpenView NNM.

If OpenView NNM is not running, start OpenView NNM. To run OpenView NNM, type:

#### #opt/OV/bin/ovstart

#### #opt/OV/bin/ovw

2 Navigate to the network where the library devices are located (see <u>figure 18</u>).

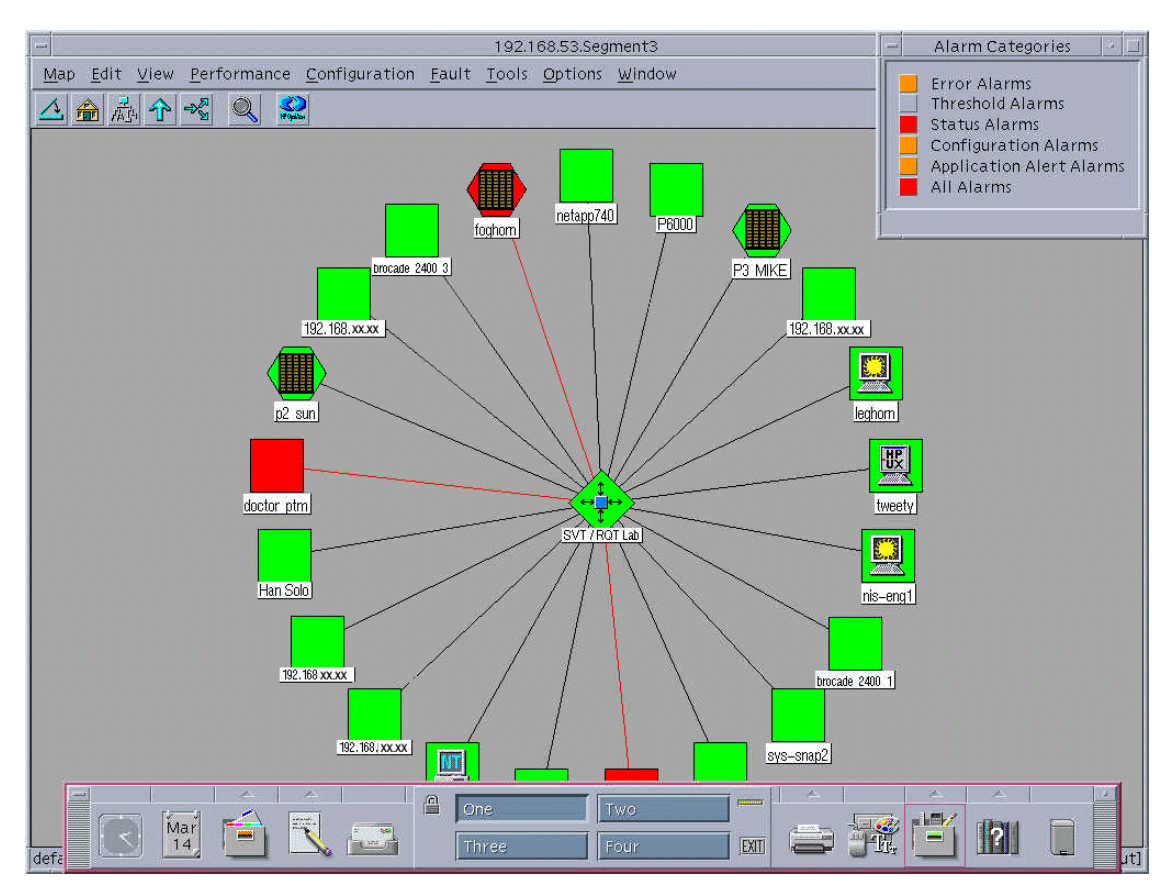

Figure 18 Subnet Map - Truncated View

The library node should display as an Quantum Library icon.

Configuring Object Attributes To configure object attributes:

1 Click Edit on the menu and select Object Properties.

The **Object Properties** window displays (see <u>figure 19</u>).

Figure 20 Object Attributes Window

| Figure 19 Object  | Object Properties  |                               |  |  |  |
|-------------------|--------------------|-------------------------------|--|--|--|
| Properties Window | Object Attributes: |                               |  |  |  |
|                   | Capabilities       | View/Modify Object Attributes |  |  |  |
|                   | General Attributes |                               |  |  |  |
|                   | IP Map             |                               |  |  |  |
|                   | Selection Name:    |                               |  |  |  |
|                   | 192.168.53.95      | Set Selection Name            |  |  |  |
|                   | Comments:          |                               |  |  |  |
|                   | bud                |                               |  |  |  |
|                   |                    |                               |  |  |  |
|                   |                    |                               |  |  |  |

2 Select General Attributes and click View/Modify Object Attributes.

The **Attributes** window displays (see <u>figure 20</u>).

| isHTTPSupported<br>True False<br>isHTTPManaged<br>True False<br>*ManagementURL<br>http://192.168.53.95:80/<br>isService<br>True False<br>isSNMPSupported<br>True False<br>isSNMPProxied<br>True False                                                              | General Attribute                     | es                                      |                                    |                                          |                                         |
|----------------------------------------------------------------------------------------------------|---------------------------------------|-----------------------------------------|------------------------------------|------------------------------------------|-----------------------------------------|
| <ul> <li>True False</li> <li>isHTTPManaged</li> <li>True False</li> <li>*ManagementURL</li> <li>http://192.168.53.95:80/</li> <li>isService</li> <li>True False</li> <li>isSNMPSupported</li> <li>True False</li> <li>isSNMPProxied</li> <li>True False</li> </ul> | isHTTPSupported                       | d                                       |                                    |                                          |                                         |
| isHTTPManaged<br>True False<br>*ManagementURL<br>http://192.168.53.95:80/<br>isService<br>True False<br>isSNMPSupported<br>True False<br>isSNMPProxied<br>True False                                                                                               | 🖲 True                                | ) False                                 |                                    |                                          |                                         |
| True False<br>*ManagementURL<br>http://192.168.53.95:80/<br>isService<br>True False<br>isSNMPSupported<br>True False<br>isSNMPProxied<br>True False                                                                                                    | isHTTPManaged                         |                                         |                                    |                                          |                                         |
| *ManagementURL<br>http://192.168.53.95:80/<br>isService<br>True False<br>isSNMPSupported<br>True False<br>isSNMPProxied<br>True False                                                                                                    | ⊖True                                 | 🖲 False                                 |                                    |                                          |                                         |
| http://192.168.53.95:80/<br>isService<br>True False<br>isSNMPSupported<br>True False<br>isSNMPProxied<br>True False                                                                                                    | *ManagementUR                         | L                                       |                                    |                                          |                                         |
| isService<br>True False<br>isSNMPSupported<br>True False<br>isSNMPProxied<br>True False                                                                                                    | http://192.168.5                      | 3.95:80/                                |                                    |                                          |                                         |
| True False<br>isSNMPSupported<br>True False<br>isSNMPProxied<br>True False                                                                                                    | isService                             |                                         |                                    |                                          |                                         |
| isSNMPSupported<br>True False<br>isSNMPProxied<br>True False                                                                                                    | ⊖True                                 | 🖲 False                                 |                                    |                                          |                                         |
| <ul> <li>True False</li> <li>IsSNMPProxied</li> <li>True False</li> </ul>                                                                                                    | isSNMPSupported                       | d                                       |                                    |                                          |                                         |
| isSNMPProxied<br>O True ( False                                                                                                    | 🖲 True                                | ) False                                 |                                    |                                          |                                         |
| 🔿 True 🔘 False                                                                                                    | isSNMPProxied                         |                                         |                                    |                                          |                                         |
|                                                                                                    | ◯True                                 | 🖲 False                                 |                                    |                                          |                                         |
|                                                                                                    | Messages:                             |                                         |                                    |                                          |                                         |
| Messages:                                                                                                    | Values for these<br>OK: otherwise pre | attributes are not<br>ss Cancel. Change | verified. If y<br>s take effect wh | ∕ou want to save a<br>nen vou OK the Obi | . modified value, pr<br>ect Properties. |
| Messages:<br>Walues for these attributes are not verified. If you want to save a modified value, pr<br>OK: otherwise press Cancel. Changes take effect when you OK the Object Pronerties.                                                                          | ong other and pro                     | bb concort. change                      | 5 cuito 0                          | ion you on the sey                       | occ rroporc.co.                         |

- 3 Click True for the isHTTPSupported attribute.
- 4 Click OK.

Your attributes are now configured.

Configure the SNMP subsystem of your library (see <u>appendix A</u>).

## Following Up: Testing the Library Icon

To test the library icon:

**Note:** Prior to conducting this test, verify that no library processes are running.

1 Turn the library off.

The **Unavailable Trap Event** window displays the following message: Library\_Name; Library has changed from available to unavailable.

2 Click Close.

The library icon turns red.

**3** Turn the library on.

Once the library achieves the on-line state as observed on the library front panel, the library icon on the OpenView NNM map turns green indicating the library is available.

- M-Series, PX-Series, and PX720 may take up to 20 minutes to achieve an on-line state
- DX-Series will immediately accomplish an on-line state

Testing is now complete.

## **Uninstalling Library Integration Software**

This section explains how to uninstall the library integration software from your computer.

#### Uninstalling Software

Mount the CD-ROM drive if it is not already mounted. Assuming that the CD-ROM drive is mounted at **/cdrom/cdrom1**, run the following commands:

#cd /cdrom/cdrom1 #cd HPOpenview/solaris # ./uninstall

## Troubleshooting

The following troubleshooting information contains possible problems and resolutions for OpenView NNM.

#### Problem: Library object color changes to blue.

Resolution: This does not impact library integration and no action is necessary. When the library changes condition, the color will change appropriately.

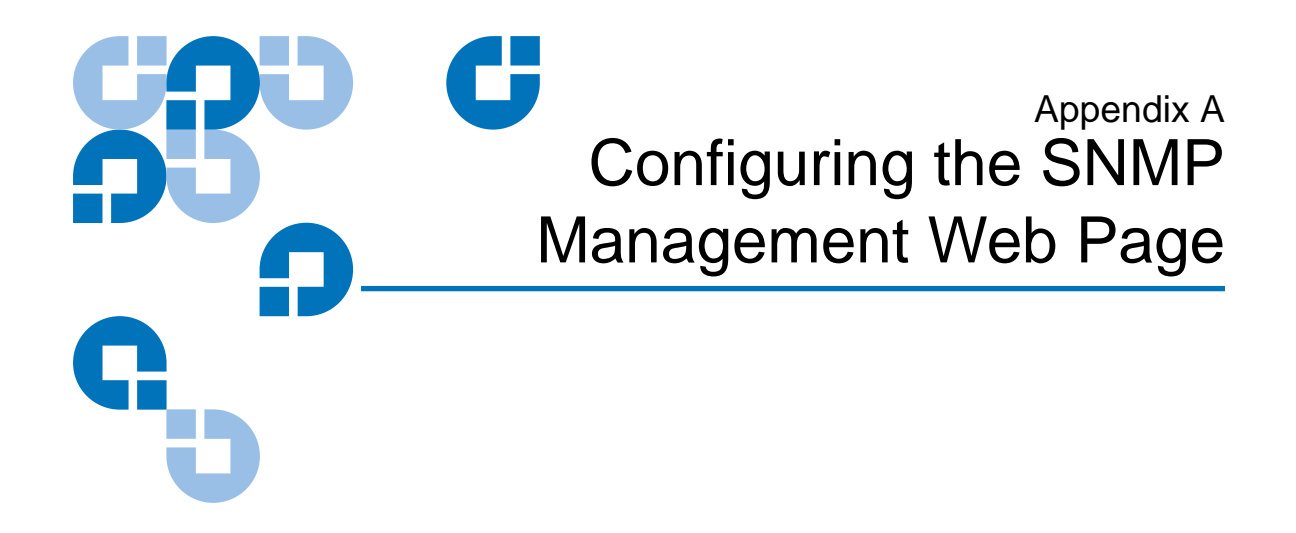

This section describes how to configure the SNMP Management Web Page in Unicenter TND and OpenView NNM.

## PX720

To configure the SNMP Management Web Page in Unicenter TND or OpenView NNM:

1 Access the Library Home Page and configure the SNMP page.

- In Unicenter TND, from the **2-D Map**, right-click on the library icon and click on **Library Home** page from the pop-up menu.
- In OpenView NNM, select the library node, click on **Tools** and select **Web Browser**, **Server Home Page**. The default browser launches and displays the **Library Home** page.
- **2** A password dialog box displays.

Enter your administrator or operator user name and password and click **OK**.

**3** Click on Setup, then Events.

The Events page displays (see figure 22)..

**4** Scroll down to the SNMP section of the Events page (see <u>figure 22</u>).

| Click to Send Test Message: Send Test                                             |
|-----------------------------------------------------------------------------------|
| SNMP                                                                              |
| Community Names:                                                                  |
| public-Read/Write New<br>Edit<br>Remove                                           |
| Trap Destinations:                                                                |
| 172.30.55.131     New       172.30.55.133     Edit       172.30.55.162     Remove |
| Generate SNMP Traps on these Event Types:                                         |
| ☑ Informational                                                                   |
| ✓ Warning                                                                         |
| Critical                                                                          |
| M No User Intervention Needed                                                     |
| ✓ User Intervention Requested                                                     |

- **5** In the **Generate SNMP Trap on these Event Types** section, make the following changes:
  - **a** Enable traps as desired.

All traps may be enabled.

6 Click Save to save your changes.

**7** In the **Trap Destination** section, enter the IP address where Unicenter TND or OpenView NNM is running.

**Note:** At least one trap destination must be specified.

SNMP integration is complete.

## **P-Series and M-Series**

To configure the SNMP Management Web Page in Unicenter TND or OpenView NNM:

- **1** Access the Library Home Page and configure the SNMP page.
  - In Unicenter TND, from the **2-D Map**, right-click on the library icon and click on **Library Home** page from the pop-up menu.
  - In OpenView NNM, select the library node, click on **Tools** and select **Web Browser**, **Server Home Page**. The default browser launches and displays the **Library Home** page.
- **2** On the Library Home page, in the navigation bar click on SNMP Configuration in the ALERT SNMP section.

A password dialog box displays.

**3** Enter your administrator or operator user name and password and click **OK**.

The **SNMP Configuration** page displays (see <u>figure 22</u>).

#### Figure 22 SNMP Configuration Page

| Quantum                                                                                                    | Prism Manag           | ement Card      |
|----------------------------------------------------------------------------------------------------|-----------------------|-----------------|
| <ul> <li>Prism Home</li> <li>PMC Server Management</li> <li>ALERT SNMP</li> <li>SNMP Configuration</li> <li>Community Managemet</li> <li>ALERT E-mail</li> <li>ALERT Library Managemu</li> <li>Help</li> <li>Quantum</li> </ul> | SNMP Co               | nfiguration     |
|                                                                                                    | Library Name :        | Library1        |
|                                                                                                    | Location :            | IS Building 5   |
|                                                                                                    | Informational Traps : | Enabled Details |
|                                                                                                    | Warning Traps :       | Enabled Details |
|                                                                                                    | Failure Traps :       | Enabled Details |
|                                                                                                    | Available Traps :     | 🔽 Enabled       |
|                                                                                                    | Unavailable Traps :   | 🔽 Enabled       |
|                                                                                                    | Trap Destination :    | 123.45.1.26     |
|                                                                                                    | Trap Destination :    |                 |
|                                                                                                    | Trap Destination :    |                 |
|                                                                                                    | Trap Destination :    |                 |
|                                                                                                    | Trap Destination :    |                 |
|                                                                                                    |                       | Apply           |

- **4** In the **View/Change SNMP Configuration** section, make the following changes:
  - **a** In the Library Name box, enter the library name.

**Note:** The library name must not contain any spaces.

- **b** In the **Location** box, enter the library's location.
- **c** Enable **Available Traps** and **Unavailable Traps**.
- **d** Enable other traps as desired.

**e** In the **Trap Destination** field, enter the IP address where the OpenView NNM is running.

**Note:** At least one trap destination must be specified.

**5** Click **Apply** to save your changes.

SNMP integration with OpenView NNM is complete.

## **DX-Series**

To configure the SNMP Management Web Page in Unicenter TND or OpenView NNM:

- **1** Access the Library Home Page and configure the SNMP page.
  - In Unicenter TND, from the **2-D Map**, right-click on the library icon and click on **Library Home** page from the pop-up menu.
  - In OpenView NNM, select the library node, click on **Tools** and select **Web Browser, Server Home Page**.
- **2** A password dialog box displays.

Enter your administrator or operator user name and password and click **OK**.

The Home page displays.

**3** Click on Remote Alerts, then SNMP.

The SNMP page displays (see <u>figure 23</u>)..

Figure 23 DX-Series SNMP Page

| Quantum.                                                                                                    |                                                                                                    |
|----------------------------------------------------------------------------------------------------|----------------------------------------------------------------------------------------------------|
| Home<br>Configuration<br>System Status<br>Remote Alerts<br>Licensing                                             | Wednesday, November 26, 2003 2.03:13 PM America/New_York (EST)     Administrator Login       SINMP     Contacts       Trap Selection     Information     V Library Available       Image: Warning     Image: Warning     Image: Warning       Image: Warning     Image: Warning     Image: Warning       Image: Warning     Image: Warnin |
| Utilities Logout Help System: Startup Library: Online                                                            | Name         IP Address         Network Mask         Access Type           pcb         172.25.0.0         255.255.0.0         Get/Set         Edit         Delete           private         127.0.0.1         255.255.255         Get/Set         Edit         Delete           public         172.30.55.0         255.255.0.0         Get/Set         Edit         Delete                                                                                                    |
| Host: garfield<br>IP: 172.30.55.132<br>Capacity: 0.00 bytes<br>Free: 0.00 bytes<br>Used: 0.00 bytes - 0.00% full | New     Help       Test SNMP System       Note: Information traps must be enabled and at least one trap destination must be configured.       Click to send a test trap to all trap destinations: Send                                                                                                    |

- **4** In the **Trap Selection** section, make the following changes:
  - **a** Enable Library Available and Library Unavailable traps.
  - **b** Enable other traps as desired.
  - **c** Click **Apply** to save your changes.
- **5** In the **Trap Destination** field, enter the IP address where Unicenter TND or OpenView NNM is running.

**Note:** At least one trap destination must be specified.

**6** With the **Information** trap is enabled, test the SNMP trap by clicking **Send** in the **Test SNMP** section.

SNMP integration is complete.

| U |                                                                                                    |
|---|----------------------------------------------------------------------------------------------------|
| A | <b>Autoplay</b> A Windows option that provides a software response to hardware actions initiated by the user on the machine, such as the appearance of SNMP integration installation screens.                                                                                                    |
| В | <b>banner frame</b> The Web browser frame that extends across the top of the screen. It displays the corporate logo and software name.                                                                                                    |
| с | <b>Cancel button.</b> Discards changes to the properties and attributes of a page or dialog box and closes it.                                                                                                    |
|   | <b>community name</b> An SNMP community name is the assigned name of a logical management domain on a network. The community name is used as a selector by the agent to specify the access to local or remote management information and the context of the management information. The names "public" and "private" are common default community names. |
| D | <b>default gateway</b> The default gateway is the IP address of the system through which IP packets will be routed if the system at the source address cannot communicate directly with the system at the destination address.                                                                                                    |

C

Glossary

|   | <b>domain</b> In the Internet, a part of the naming hierarchy identifying a network or subnet. Syntactically, a domain name consists of a sequence of names (labels) separated by periods (dots).                                                                                                    |
|---|----------------------------------------------------------------------------------------------------|
| E | <b>Ethernet</b> A local-area network protocol using high-speed communications at 10, 100, or 1000 megabits per second.                                                                                                    |
| F | <b>frame</b> A distinct and separate section of a Web page, commonly divided into a banner frame, a navigation frame, and a management frame. The banner frame commonly displays title information. The navigation frame commonly displays headings which are linked to informational pages that display in the management frame. |
| Н | <b>hostname</b> The name of the server computer to which the library is attached.                                                                                                    |
| I | <b>IP address.</b> The IP (Internet Protocol) address for the system. This is a 32-bit binary numeric address written as four decimal numbers separated by periods. For example, the binary address 11001111.11010011.11100000.00111011 is written as 207.211.224.59.                                                             |
| К | <b>key</b> A field used to sort data in database management systems.                                                                                                    |
| L | <b>LAN</b> Local Area Network. A network that connects computers that are close to each other, usually in the same building, linked by a cable.                                                                                                    |
|   | <b>logical view</b> A logical, or hierarchical, representation of the library that shows the tape drives, storage bins, and load ports together with their partition owners.                                                                                                    |
| м | <b>Management Console</b> Web-based interface that allows authorized staff to configure and manage all storage options from behind a firewall or remotely from anywhere on the Internet.                                                                                                    |
|   | <b>management frame</b> The Web browser frame on the right of the screen which displays the active page.                                                                                                    |

|   | <b>MIB</b> Management Information Base. A hierarchical collection of objects that can be accessed via an SNMP management protocol.                                                                                                    |
|---|----------------------------------------------------------------------------------------------------|
| N | <b>navigation frame</b> The Web browser frame on the left of the screen which displays a list of the Management Console Web pages.                                                                                                    |
|   | <b>Node</b> A device with a direct point of access to a network.                                                                                                    |
| 0 | offline Ready for communication with a diagnostic computer.                                                                                                    |
|   | <b>OK button</b> Commits changes made to a dialog box and closes it.                                                                                                    |
|   | <b>online</b> Ready for communications with a host.                                                                                                    |
| Р | <b>page properties</b> The display and configuration attributes of a page.                                                                                                    |
|   | <b>partition</b> A division of a disk or storage area. A library partition is a "virtual library" consisting of a designated portion of a larger physical library.                                                                                                    |
|   | <b>physical view</b> A graphical representation of the library that shows the tape drives, storage bins, and load ports together with their partition owners.                                                                                                    |
|   | <b>PMC</b> Prism Management Card                                                                                                    |
| R | <b>reboot</b> The process of restarting a computer so the operating system is reloaded.                                                                                                    |
|   | <b>Reset button</b> Returns the values in a dialog box to the default, or previously saved, values.                                                                                                    |
|   | <b>restart</b> The process of restarting a computer without reloading the operating system.                                                                                                    |
| S | <b>SNMP</b> Simple Network Management Protocol. The Internet standard protocol that provides network management service. SNMP works by sending messages, called protocol data units (PDUs), to different parts of a network. SNMP-compliant devices, called agents, store data about themselves in Management |

|   | Information Bases (MIBs) and return this data to the SNMP requesters.                                                                                                    |
|---|----------------------------------------------------------------------------------------------------|
|   | <b>Status Icon</b> The status icon is located on the <b>Home</b> Page. It indicates the library status by the background color of the icon.                                                                                                    |
| т | <b>trap</b> A program interrupt, usually caused by some exceptional situation in the user program. In most cases, the user performs some action, then returns control to the program.                                                                  |
| U | <b>URL</b> Uniform Resource Locator. A server address used by clients, such as Web browsers, to access information over the network using HTTP and other protocols.                                                                                    |
| W | <b>Web browser</b> A client application that renders HTML code in a Graphical User Interface (GUI) and uses HTTP and other Internet protocols to communicate with Web servers. For example, Netscape Navigator and Internet Explorer are Web browsers. |

SNMP Integration Guide

#### Μ

L

I

Microsoft 2 Microsoft Internet Explorer 2

Integration software installation

Microsoft Internet Explorer 2

**OpenView NNM 15** 

Unicenter TND 5

Internet browser

IP Addresses 17

Level of Security

Levels of security

**OpenView NNM 14** 

Unicenter TND 2

## 0

OpenView NNM setup 18 system requirements 14 Windows 2000 14 Windows NT 14

Index

#### Ρ

Pre-Installation 4

## R

Repository name 7

#### s

Security levels 2

SNMP traps activating 3 Software License Agreement OpenView NNM 16 Unicenter TND 6 System requirements OpenView NNM with Solaris 26 OpenView NNM with Windows NT/2000 14 Unicenter TND with Windows NT/2000 2

## Т

Testing library icon 10 Troubleshooting OpenView NNM on Solaris 32 OpenView NNM on Windows 24 SNMP Integration 12

#### U

Unicenter TND settings (Window) 3 setup 8 system requirements (Windows) 2 Uninstalling Library Integration Software 11